ひとり情シスのIです。

今日は、孔グループ定義の DB 保存処理の作成です。

昨日作成した画面とつなげて、DBに書き込まれるかを確認します。

以下のソースでは、リストで渡ってきた孔グループ名と業務番号から、孔グループという表に対して複数行を 追加追加します。excecutemanyを使うと、プレースフォルダにリストを順に入れて SQL 実行してくれるので、 楽です。

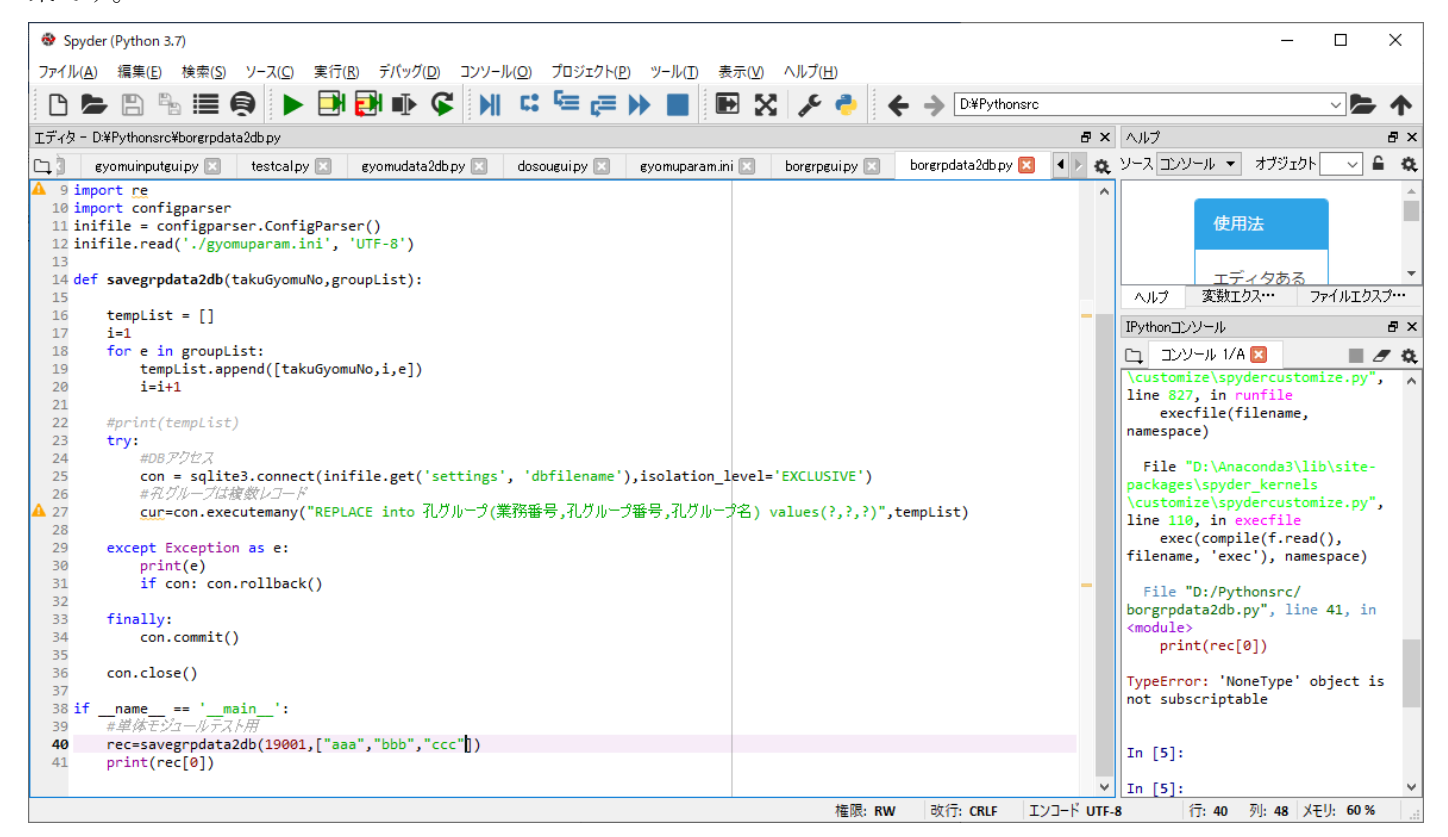

## こんな感じで入力すると、

こんな感じで孔グループが登録されます。

| ∅ 孔グループ定義 |               | - |        | ×      |
|-----------|---------------|---|--------|--------|
| 業務年度      | 令和元年度(2019年度) |   | $\sim$ |        |
| (業務番号)業務名 | (19001)       |   |        |        |
| 孔グループ名1   | OO盛±          |   |        |        |
| 孔グループ名2   | 00切土          |   |        |        |
| 孔グループ名3   | ○○橋梁          |   |        |        |
| 孔グループ名4   | 1             |   |        |        |
| 孔グループ名5   |               |   |        |        |
| 孔グループ名6   |               |   |        |        |
| 孔グループ名7   |               |   |        |        |
| 孔グループ名8   |               |   |        |        |
| 孔グループ名9   |               |   |        |        |
| 孔グループ名10  |               |   |        |        |
|           |               |   | ок     | Cancel |

| 孔グループ 🛛 |     |        |            |             |            |  |  |  |  |
|---------|-----|--------|------------|-------------|------------|--|--|--|--|
| RO      | MID | 連番 🗸   | 業務番号 🗸 🗸 🗸 | 孔グループ番号 📃 🗸 | 孔グループ名 📃 🗸 |  |  |  |  |
| ۰.      | 1   | 1      | 19001      | 1           | 00盛土       |  |  |  |  |
|         | 2   | 2      | 19001      | 2           | 00切土       |  |  |  |  |
|         | 3   | 3      | 19001      | 3           | ○○橋梁       |  |  |  |  |
|         |     | (null) | (null)     | (null)      | (null)     |  |  |  |  |

とりあえず、今日はここまで。